## Perspectief Verdraaien – vanaf CC 2020

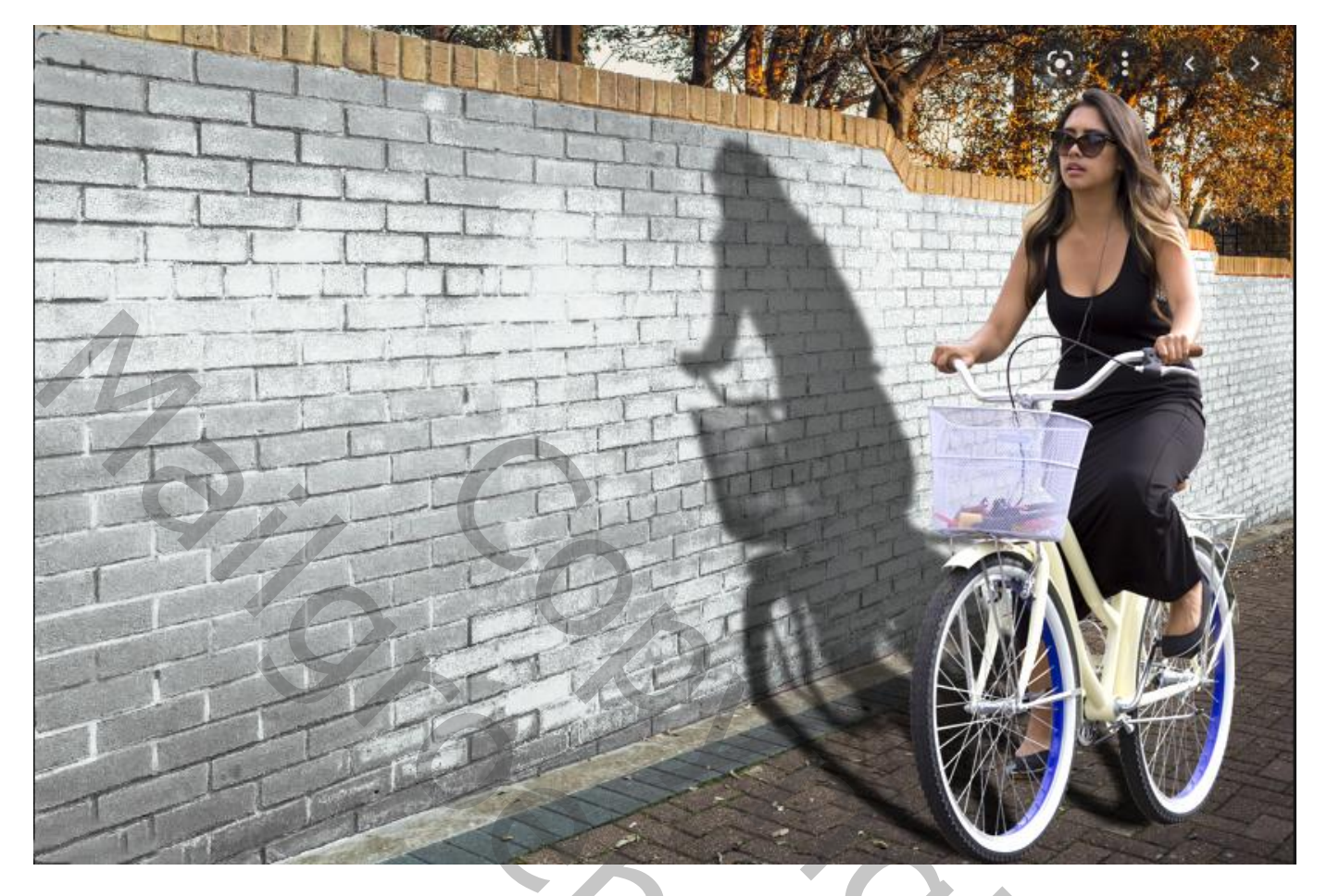

Open de afbeelding met muur; daarboven de fietser plaatsen; plaats en grootte aanpassen

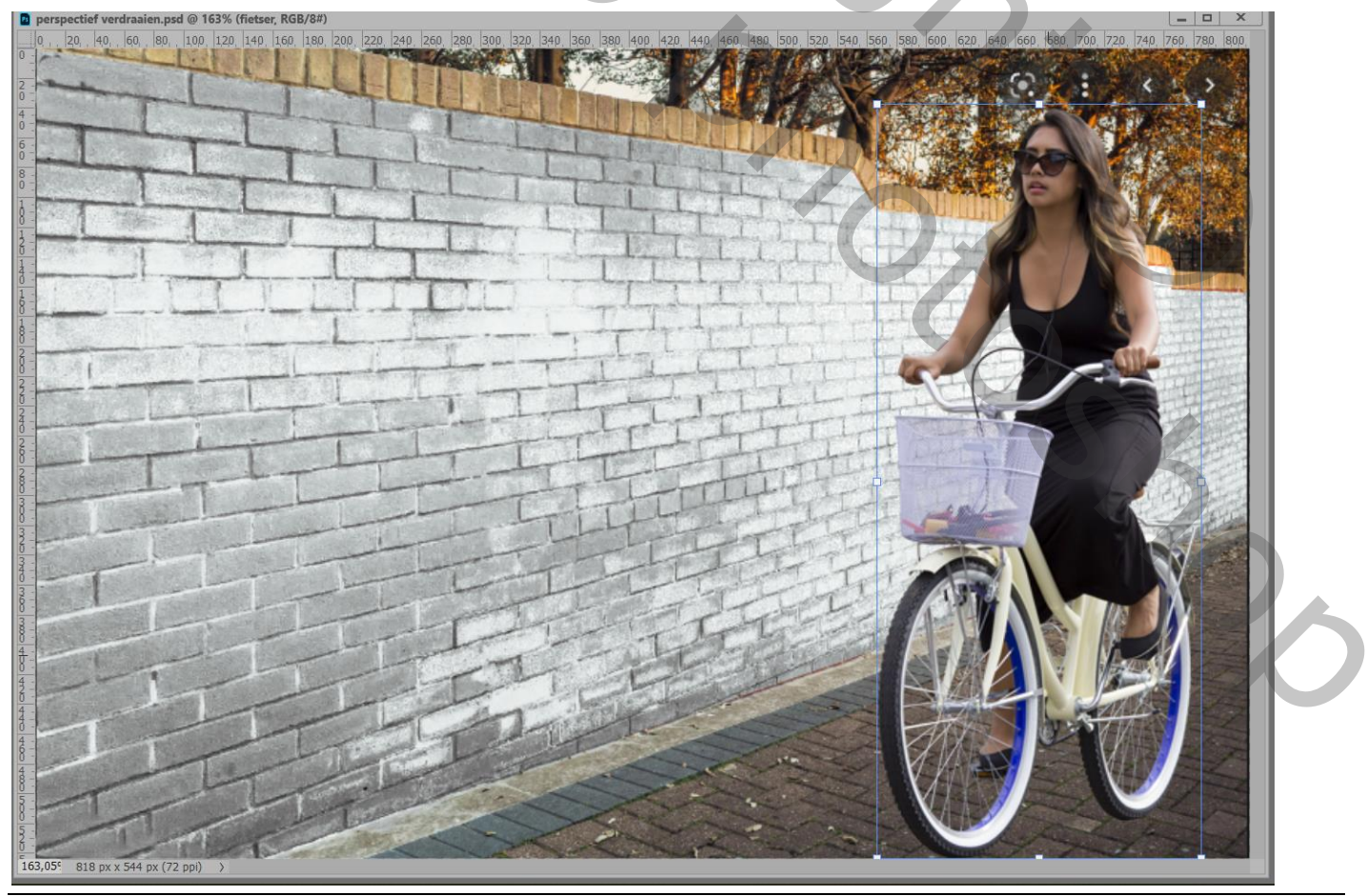

Perspectief Verdraaien - blz. 1

Nieuwe laag onder de fietser; noem de laag "schaduw" Ctrl + klik op laagicoon met fietser; Selectie vullen met zwart op laag "schaduw"

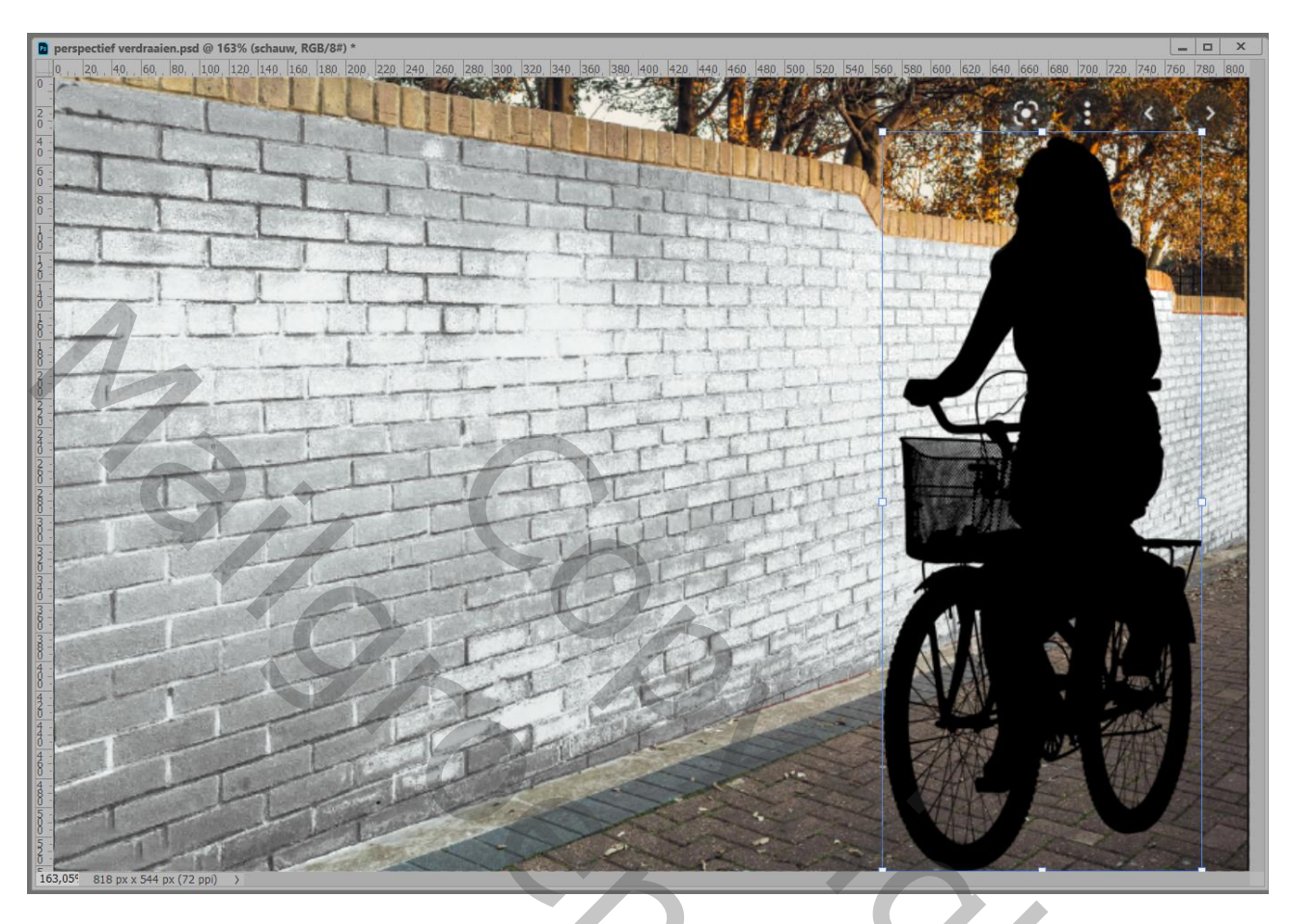

Ctrl + T; schaduw laag transformeren

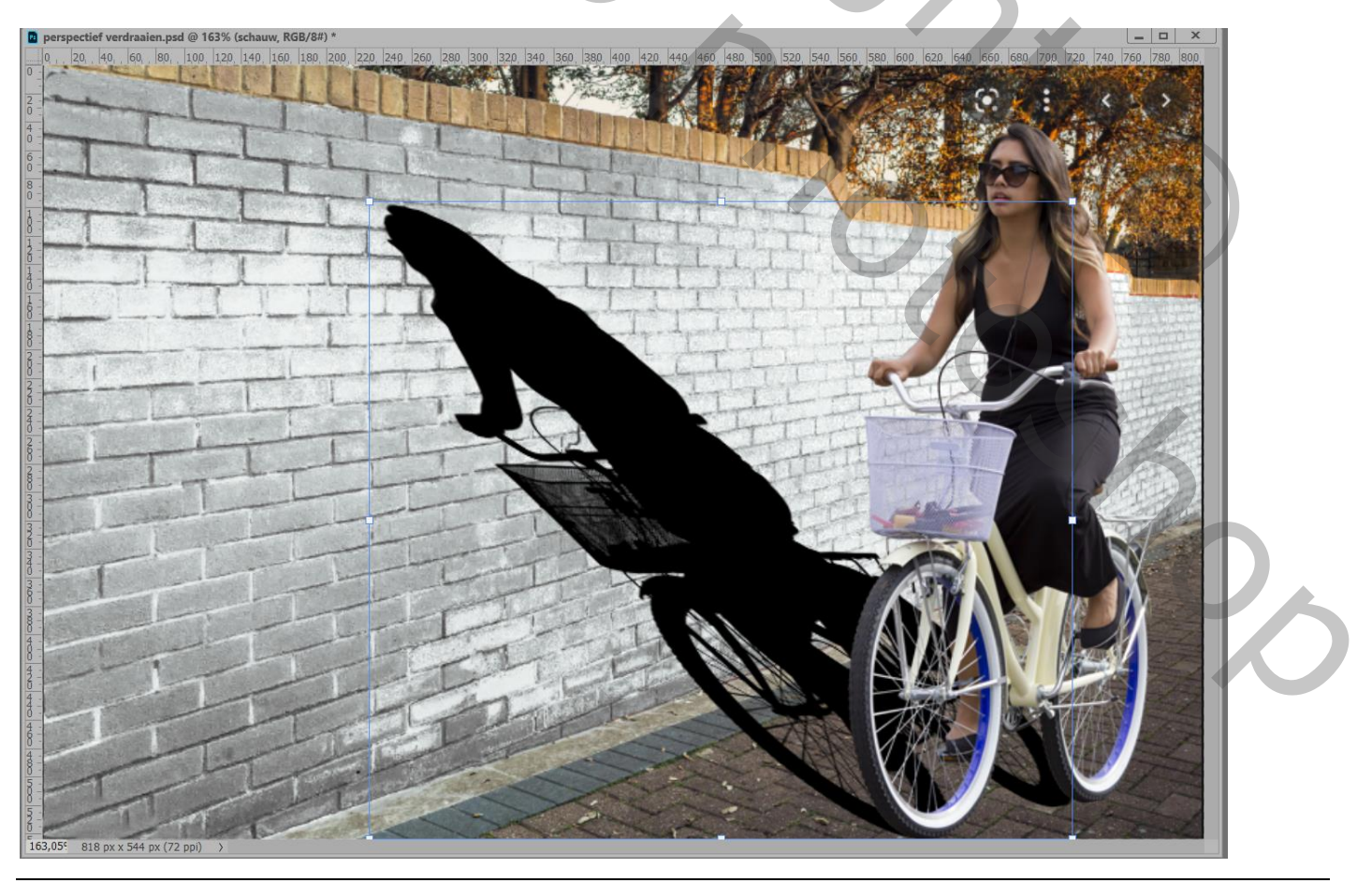

Perspectief Verdraaien – blz. 2

Bewerken  $\rightarrow$  Perspectief Verdraaien; 'Layout' in Optiebalk ik aangeklikt Begin met het trekken van een kader onderaan de schaduw Ankerpunten verslepen tot het kader goed staat

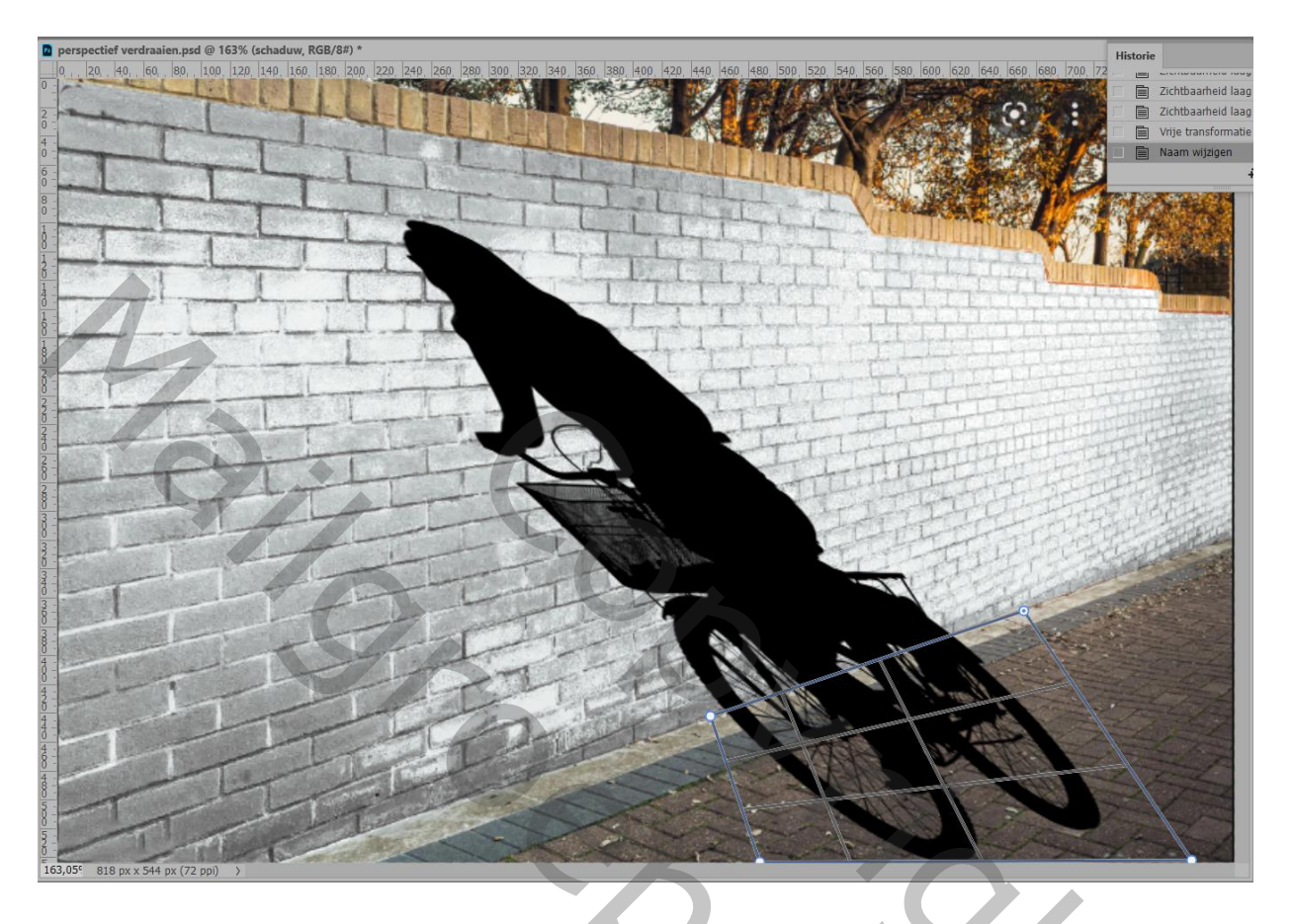

Een tweede kader trekken bovenaan de schaduw; die beide kaders zullen mekaar aantrekken

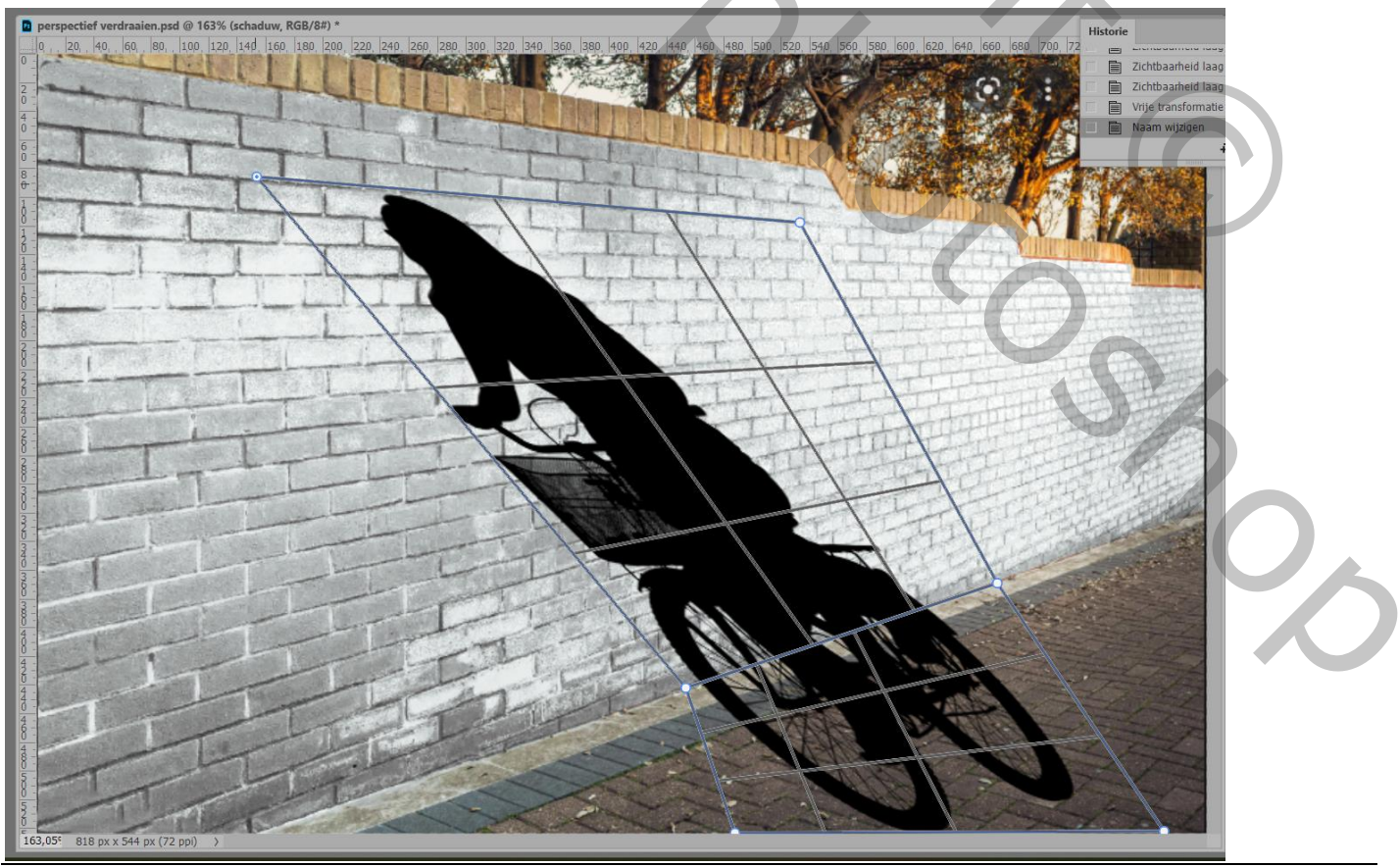

Perspectief Verdraaien - blz. 3

## Klik in optiebalk op Verdraaien;

Versleep nu de ankerpunten van het bovenste kader tot de schaduw staat volgens eigen goesting Enteren of V in optiebalk aanklikken

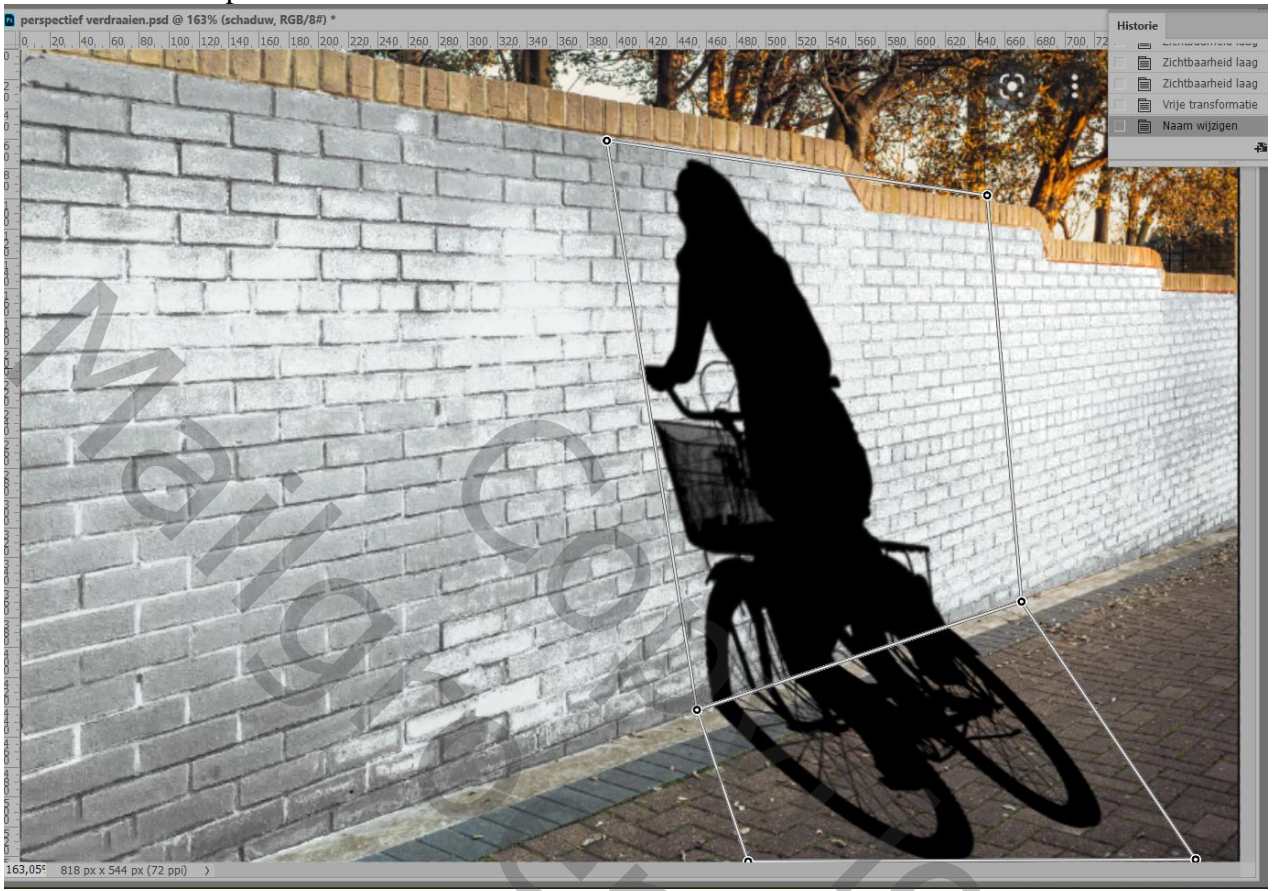

Nog voor laag "schaduw" : dekking = 80% Met een laagmasker kan je nog delen van de schaduw minder zichtbaar maken

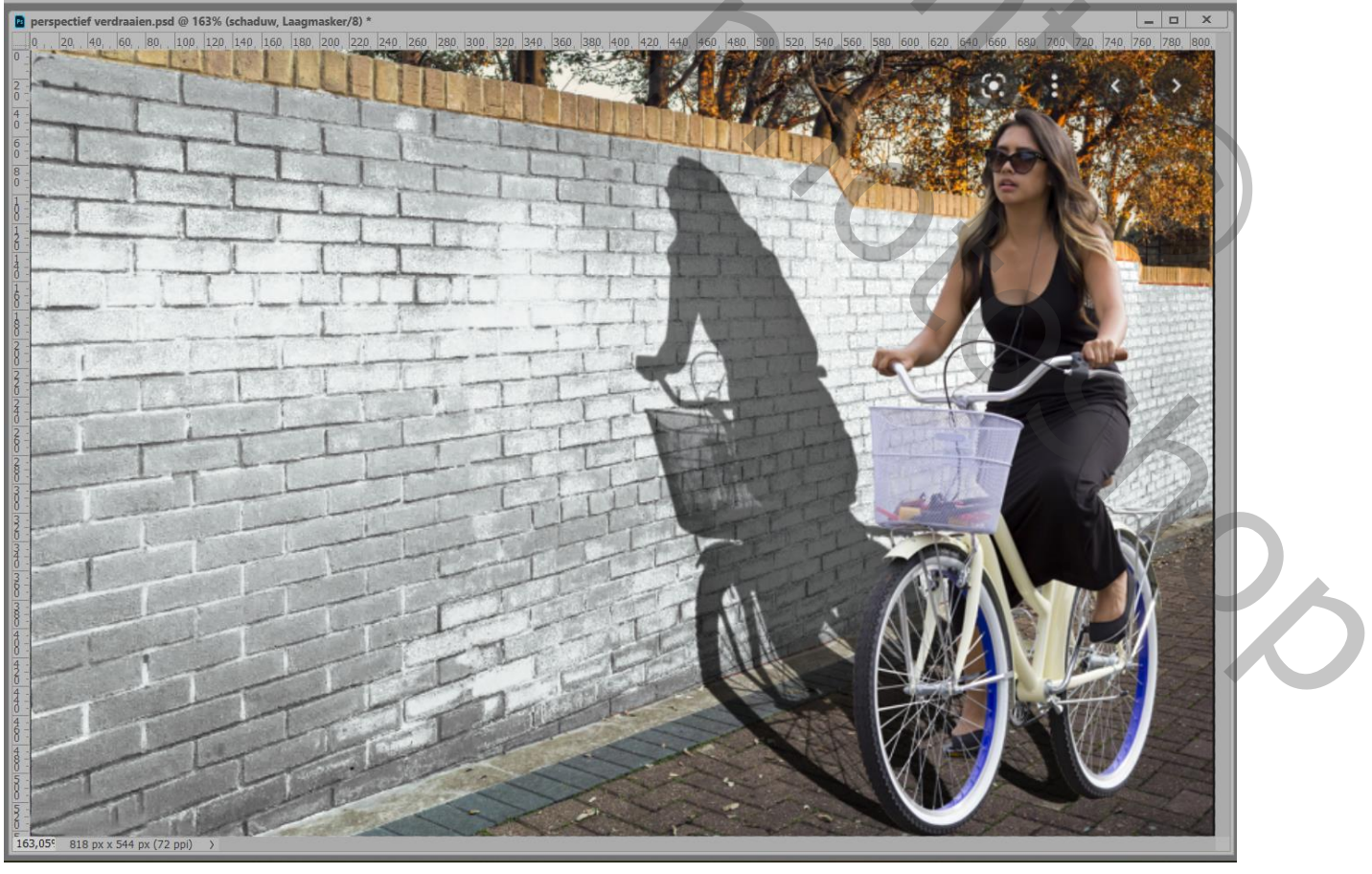

Perspectief Verdraaien - blz. 4

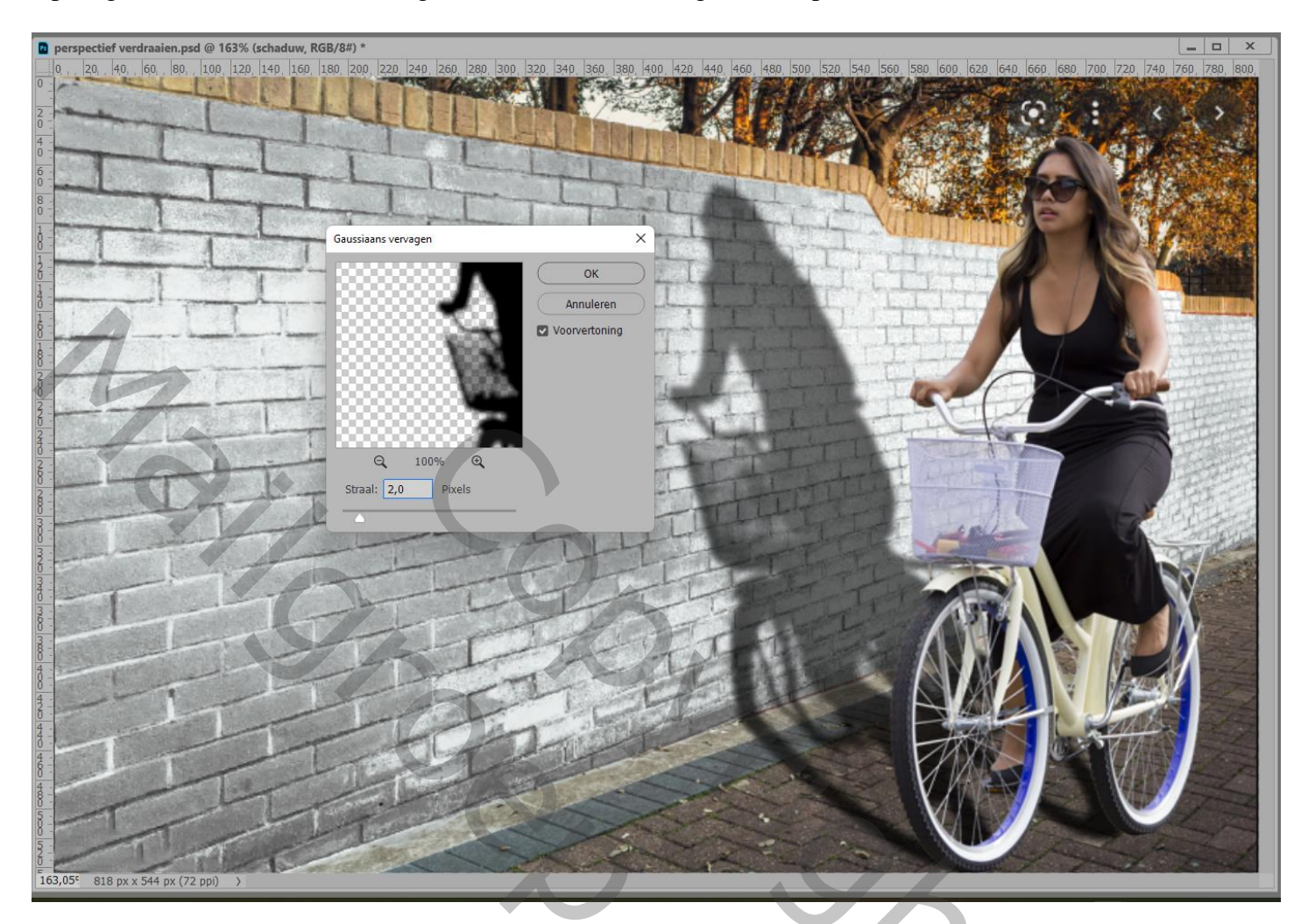

Indien gewenst boven de fietser nog een Aanpassingslaag 'Belichting' ; Uitknipmasker

| Lagen 🔳                       | Eigenschappen Aanpassingen |
|-------------------------------|----------------------------|
| Q. Soort - E @ T II & •       | Belichting                 |
| Normaal ~ Dekking: 100% ~     | Voorinstelling: Aangepäst  |
| Vergr.: 🖾 🖌 🕂 🛱 🔹 Vul: 100% 🗸 | Belichting: +0,5           |
|                               |                            |
|                               | Verschuiving: 0,0000       |
|                               | Gammacorrectie: 1,00       |
|                               |                            |
|                               | 8 8 B                      |
|                               |                            |
| GƏ fx 🗖 🍳 🛅 🕀 🛍               |                            |
|                               |                            |